#### 10. Regresní analýza v časových řadách

**Pojem časové řady**: Časovou řadou rozumíme řadu hodnot  $y_{t_1},...,y_{t_n}$  určité veličiny uspořádanou podle přirozené časové posloupnosti  $t_1 < ... < t_n$ . Jsou-li časové intervaly ( $t_1, t_2$ ), ..., ( $t_{n-1}, t_n$ ) stejně dlouhé (ekvidistantní), zjednodušeně zapisujeme časovou řadu jako  $y_1, ..., y_n$ .

#### Aditivní model časové řady

Předpokládejme, že pro časovou řadu y1, ..., yn platí model

 $y_t = f(t) + \varepsilon_t, t = 1, ..., n, kde$ 

f(t) je neznámá trendová funkce (trend), kterou považujeme za systematickou (deterministickou) složku časové řady (popisuje hlavní tendenci dlouhodobého vývoje časové řady),

 $\epsilon_t$  je náhodná složka časové řady zahrnující odchylky od trendu. Náhodná složka splňuje předpoklady

$$\begin{split} E(\epsilon_t) &= 0, \\ D(\epsilon_t) &= \sigma^2, \\ C(\epsilon_t, \epsilon_{t+h}) &= 0, \\ \epsilon_t &\sim N(0, \sigma^2) \text{ (říkáme, že } \epsilon_t \text{ je bílý šum)}. \end{split}$$

#### Cíl regresní analýzy trendu

Regresní analýza trendu má objasnit vztah mezi závisle proměnnou veličinou Y a časem t. Předpokládáme, že trend f(t) závisí (lineárně či nelineárně) na neznámých parametrech  $\beta_0$ ,  $\beta_1$ , ...,  $\beta_k$  a známých funkcích  $\phi_0(t)$ ,  $\phi_1(t)$ , ...,  $\phi_k(t)$ , které již neobsahují žádné neznámé parametry, tj. f(t) = g( $\beta_0$ ,  $\beta_1$ , ...,  $\beta_k$ ;  $\phi_0(t)$ ,  $\phi_1(t)$ , ...,  $\phi_k(t)$ ). Odhady b<sub>0</sub>, b<sub>1</sub>, ..., b<sub>k</sub> neznámých parametrů  $\beta_0$ ,  $\beta_1$ , ...,  $\beta_k$  lze získat např. metodou nejmenších čtverců a pak vyjádřit odhad  $\hat{f}(t)$  neznámého trendu v bodě t pomocí odhadů b<sub>0</sub>, b<sub>1</sub>, ..., b<sub>k</sub> a funkcí  $\phi_0(t)$ ,  $\phi_1(t)$ , ....,  $\phi_k(t)$ , tj.  $\hat{f}(t) = g(b_0, b_1, ..., b_k; \phi_0(t), \phi_1(t), ...., \phi_k(t))$ .

Při regresní analýze trendu hrají značnou roli diference a koeficienty růstu, které patří k dynamickým charakteristikám časové řady.

1. diference:  $\Delta y_i = y_i - y_{i-1}, i = 2,..., n$ 

2. diference:  $\Delta^{(2)}y_i = \Delta y_i - \Delta y_{i-1} = y_i - 2y_{i-1} + y_{i-2}, i = 3, ..., n$ atd.

Koeficient růstu je dán vztahem  $k_i = \frac{y_i}{y_{i-1}}$ , i = 2, ..., n. (Koeficient růstu po

vynásobení 100 udává, na kolik procent hodnoty v čase  $t_{i-1}$  vzrostla či poklesla hodnota v čase  $t_i$ .)

**Příklad:** Je dána časová řada ročních hodnot HDP ČR (v miliardách Kč) v letech 1994 až 2000.

| 1994   | 1995   | 1996   | 1997   | 1998   | 1999   | 2000   |
|--------|--------|--------|--------|--------|--------|--------|
| 1303,6 | 1381,1 | 1447,7 | 1432,8 | 1401,3 | 1390,6 | 1433,8 |

Vypočtěte a graficky znázorněte 1. diference a koeficienty růstu.

#### Řešení pomocí systému STATISTICA:

Výpočet 1. diferencí

Statistiky – Pokročilé lineární/nelineární modely – Časové řady/predikce – Proměnné HDP – OK – OK (transformace, autokorelace, kříž. korelace, grafy) – Oddělit, sloučit - OK (transformovat vybrané řady) – návrat do transformace proměnných – Uložit proměnné. Vykreslí se graf 1. diferencí:

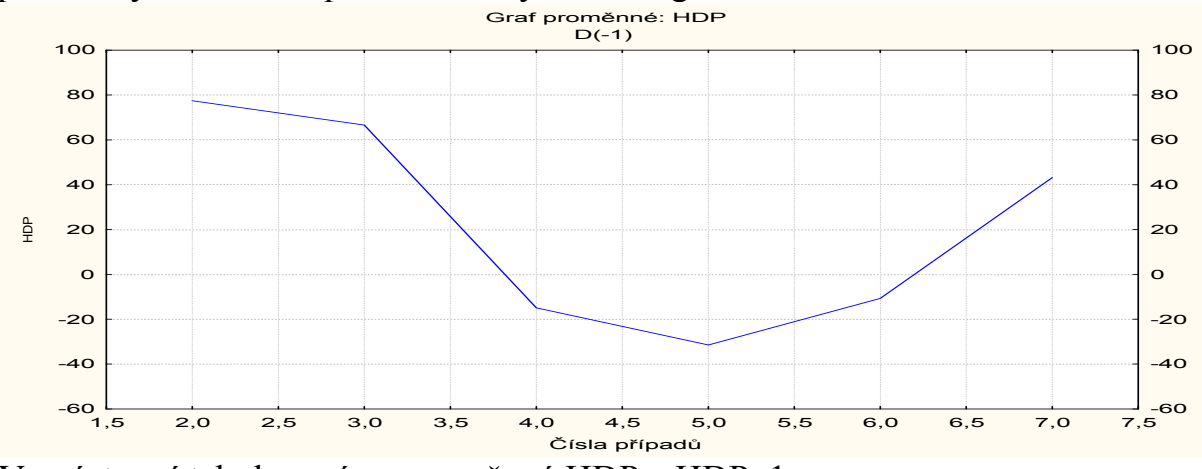

Ve výstupní tabulce máme proměnné HDP a HDP\_1:

|   | HDP      |         |
|---|----------|---------|
|   | 1        | 2       |
|   | HDP      | HDP_1   |
| 1 | 1303,600 |         |
| 2 | 1381,100 | 77,500  |
| 3 | 1447,700 | 66,600  |
| 4 | 1432,800 | -14,900 |
| 5 | 1401,300 | -31,500 |
| 6 | 1390,600 | -10,700 |
| 7 | 1433,800 | 43,200  |

Výpočet koeficientů růstu:

Vrátíme se do Transformace proměnných a vybereme záložku Posun. Nastavme se na proměnnou HDP – OK (transformovat vybrané řady). Vykreslí se graf 1. diferencí. Znovu se vrátíme do Transformace proměnných – Uložit proměnné. Ve výstupní tabulce teď máme proměnné HDP, HDP\_2 a HDP\_1. K této tabulce přidáme novou proměnnou KR (koeficienty růstu) a do jejího Dlouhého jména napíšeme =v1/v3

|   | HDP      |         |          |          |
|---|----------|---------|----------|----------|
|   | 1        | 2       | 3        | 4        |
|   | HDP      | HDP_2   | HDP_1    | KR       |
| 1 | 1303,600 |         |          |          |
| 2 | 1381,100 | 77,500  | 1303,600 | 1,059451 |
| 3 | 1447,700 | 66,600  | 1381,100 | 1,048222 |
| 4 | 1432,800 | -14,900 | 1447,700 | 0,989708 |
| 5 | 1401,300 | -31,500 | 1432,800 | 0,978015 |
| 6 | 1390,600 | -10,700 | 1401,300 | 0,992364 |
| 7 | 1433,800 | 43,200  | 1390,600 | 1,031066 |
| 8 |          |         | 1433,800 |          |

Graf koeficientů růstu získáme tak, že klikneme pravým tlačítkem na záhlaví proměnné KR – Grafy bloku dat – Spojnicový graf: celé sloupce

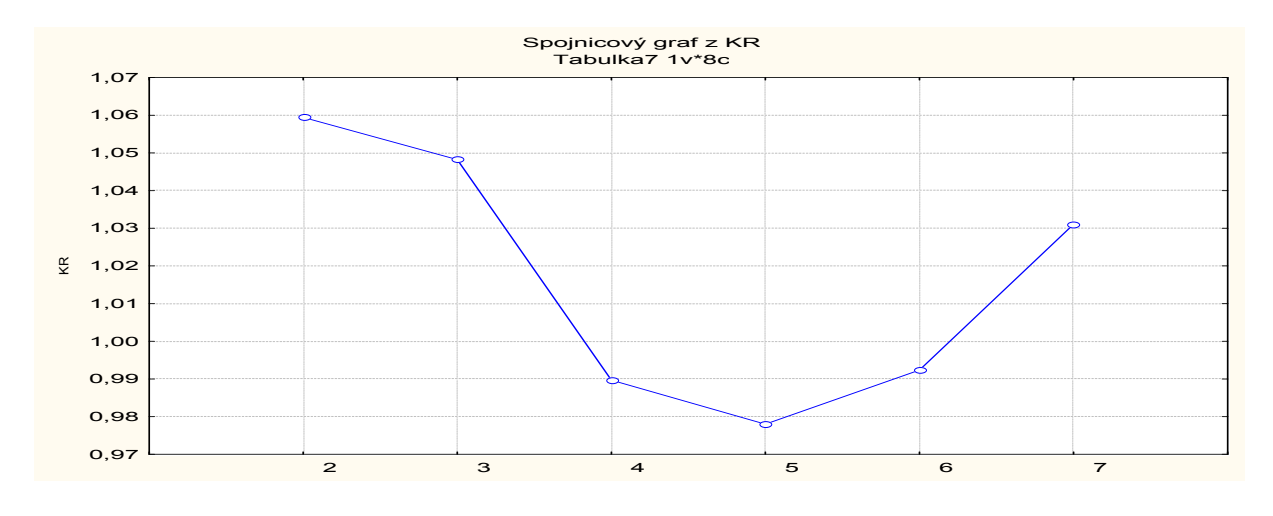

#### Řešení pomocí systému SPSS:

K datovému souboru s proměnnými ROK a HDP přidáme novou proměnnou HDP\_1, do níž okopírujeme hodnoty HDP posunuté o 1 rok vzad. Vytvoříme proměnnou DIFERENCE a pomocí Transform – Compute Variable do ní uložíme rozdíl HDP\_1 - HDP. Dále vytvoříme proměnnou KR a pomocí Transform – Compute Variable do ní uložíme podíl HDP 1/ HDP.

|             | rok                  | HDP                        | HDP_1              | diference       | KR             |
|-------------|----------------------|----------------------------|--------------------|-----------------|----------------|
| 1           | 1994                 | 1303,6                     | 1381,10            | 77,50           | 1,059          |
| 2           | 1995                 | 1381,1                     | 1447,70            | 66,60           | 1,048          |
| 3           | 1996                 | 1447,7                     | 1432,80            | -14,90          | 0,990          |
| 4           | 1997                 | 1432,8                     | 1401,30            | -31,50          | 0,978          |
| 5           | 1998                 | 1401,3                     | 1390,60            | -10,70          | 0,992          |
| 6           | 1999                 | 1390,6                     | 1433,80            | 43,20           | 1,031          |
| 7           | 2000                 | 1433,8                     |                    |                 |                |
| 5<br>6<br>7 | 1998<br>1999<br>2000 | 1401,3<br>1390,6<br>1433,8 | 1390,60<br>1433,80 | -10,70<br>43,20 | 0,992<br>1,031 |

Grafy vytvoříme pomocí Graphs – Legacy Dialogs – Scatter/Dot.

## Nejdůležitější typy trendových funkcí

Volba typu trendové funkce se provádí

- na základě teoretických znalostí a zkušeností se zkoumanou veličinou  $\boldsymbol{Y}_t$ 

- pomocí grafu časové řady

pomocí informativních testů založených na jednoduchých charakteristikách časové řady

#### a) Lineární trend

Analytické vyjádření:  $f(t) = \beta_0 + \beta_1 t$ 

Informativní test: 1. diference jsou přibližně konstantní.

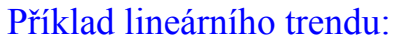

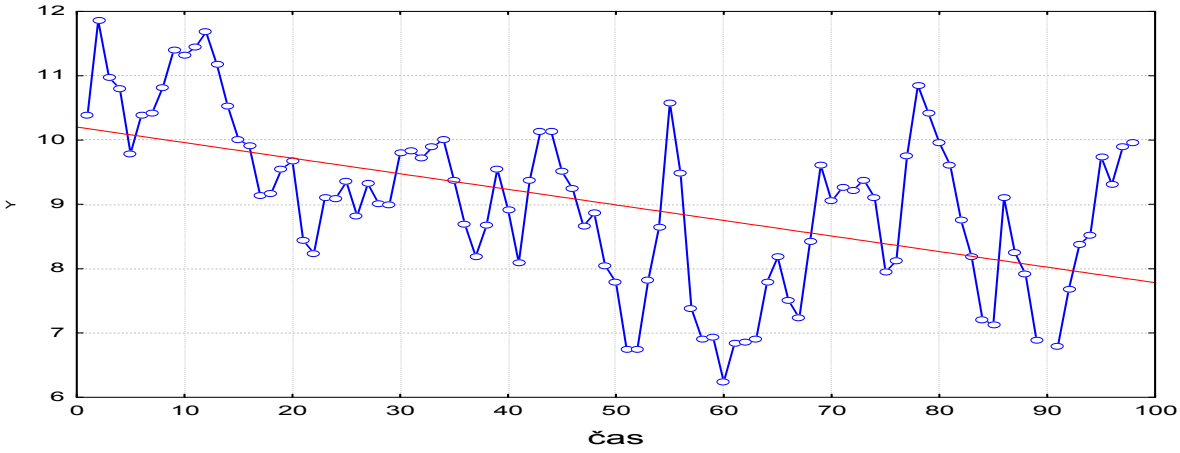

#### b) Kvadratický trend

Analytické vyjádření:  $f(t) = \beta_0 + \beta_1 t + \beta_2 t^2$ 

Informativní test: 1. diference mají přibližně lineární trend, 2. diference jsou přibližně konstantní.

#### Příklad kvadratického trendu:

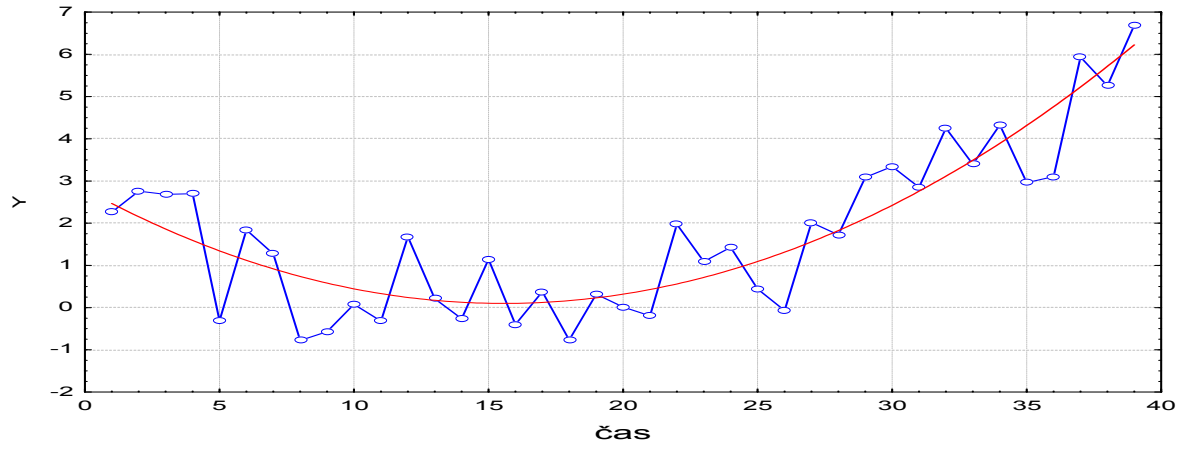

## c) Exponenciální trend

Analytické vyjádření:  $f(t) = \beta_0 \beta_1^{t}$ .

Model lze linearizovat logaritmickou transformací:  $\ln f(t) = \ln \beta_0 + t \ln \beta_1$ 

Informativní test: koeficienty růstu jsou přibližně konstantní.

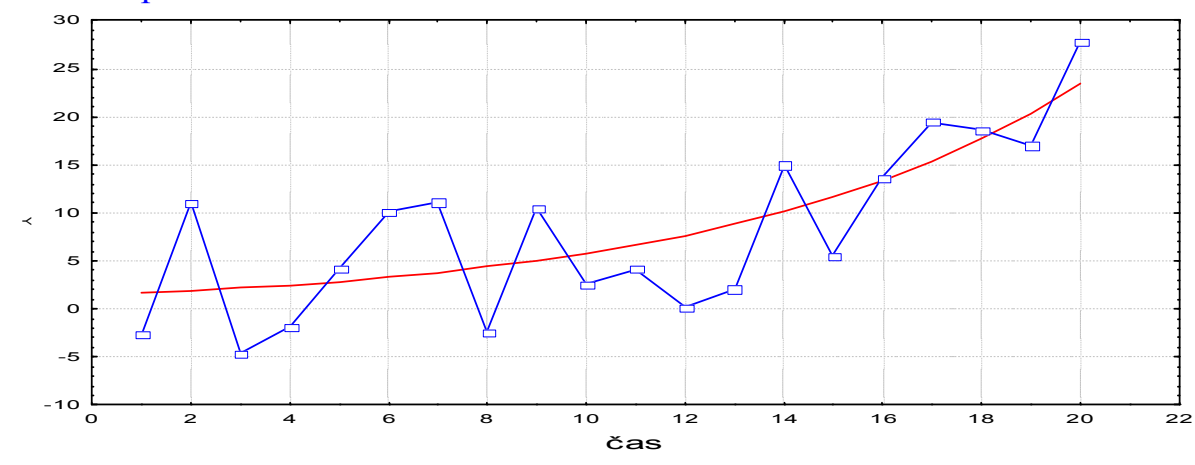

# Příklad exponenciálního trendu:

## d) Modifikovaný exponenciální trend

Analytické vyjádření:  $f(t) = \alpha + \beta_0 \beta_1^{t}$ .

Informativní test: řada podílů sousedních 1. diferencí je přibližně konstatní.

## Příklad modifikovaného exponenciálního trendu

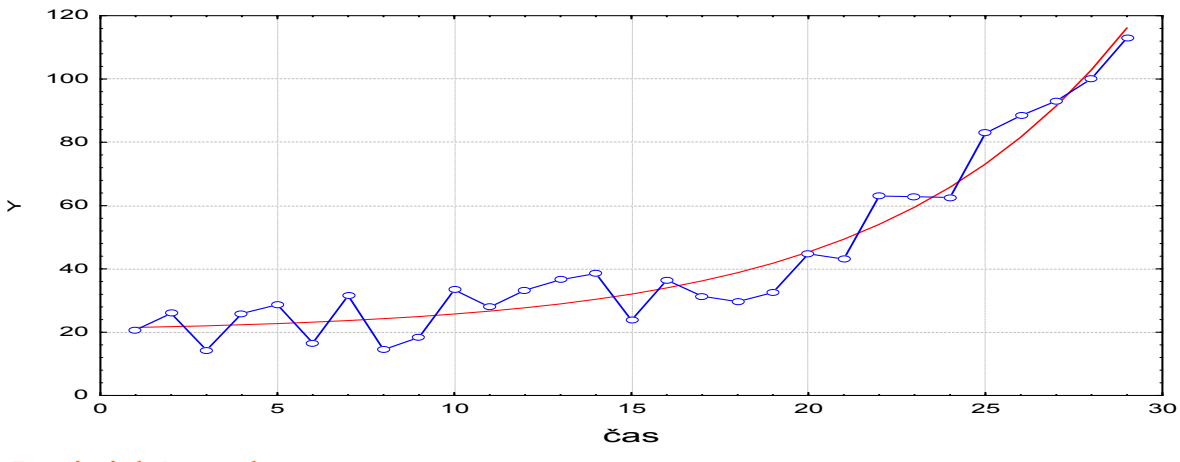

e) Logistický trend

Analytické vyjádření:  $f(t) = \frac{\alpha}{1 + \beta_0 \beta_1^t}$ 

Informativní test: průběh 1. diferencí je podobný Gaussově křivce a podíly  $\frac{1/y_{t+2} - 1/y_{t+1}}{1/y_{t+1} - 1/y_t}$  jsou přibližně konstantní.

Příklad logistického trendu:

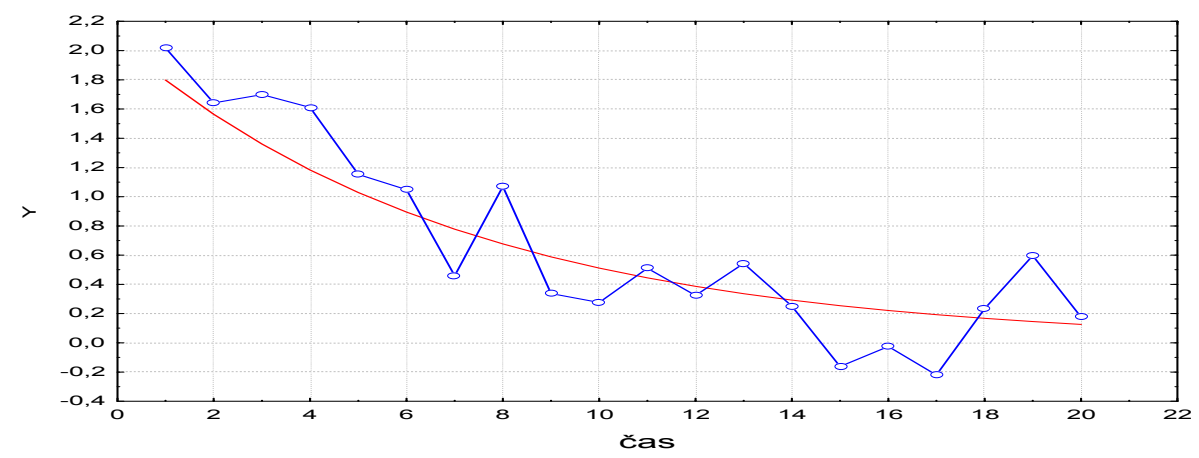

#### f) Gompertzova křivka

Analytické vyjádření:  $f(t) = \alpha \beta_0^{\beta_1^t}$ Informativní test: podíly  $\frac{\ln y_{t+2} - \ln y_{t+1}}{\ln y_{t+1} - \ln y_t}$  jsou přibližně konstantní.

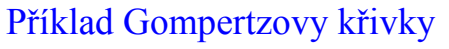

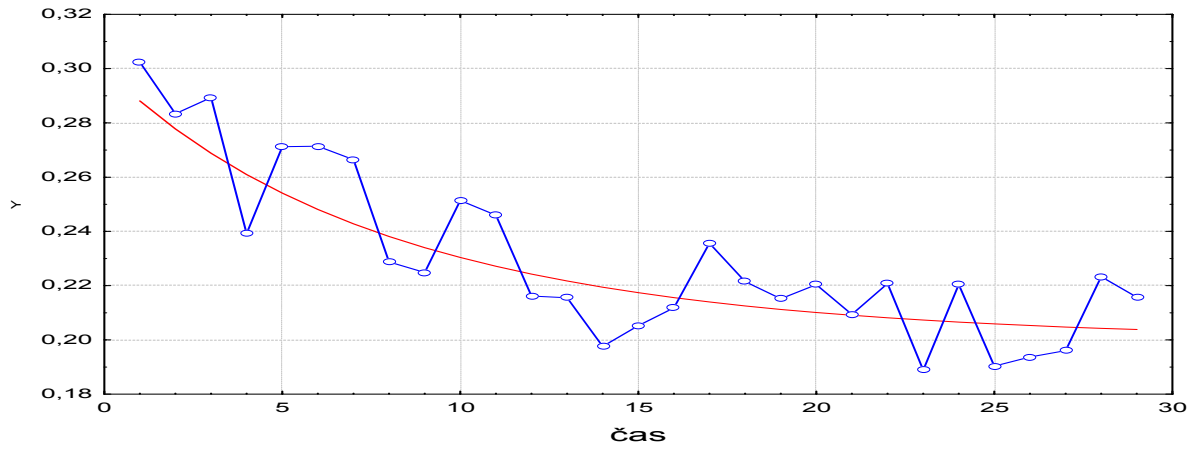

Modely (a), (b), (c) jsou lineární nebo se dají linearizovat a odhady parametrů získáme metodou nejmenších čtverců. Modely (d), (e), (f) jsou nelineární a odhady parametrů se získávají speciálními numerickými metodami.

#### Orientační ověřování kvality modelu

- Index determinace (tj. podíl vysvětlené a celkové variability závisle proměnné veličiny) by měl být blízký 1.

- Body grafu  $(y_t, \hat{f}(t))$ , t = 1, 2, ..., n by se měly řadit do přímky se směrnicí 1.

#### Příklad:

Časová řada 112, 149, 238, 354, 580, 867 udává zisk (v tisících dolarů) jisté společnosti v prvních šesti letech její existence.

a) Graficky znázorněte průběh této časové řady.

b) Vypočtěte koeficienty růstu a graficky je znázorněte.

c) Z grafu časové řady a chování koeficientů růstu lze usoudit, že časová řada má exponenciální trend  $f(t) = \beta_0 \beta_1^t$ . Odhadněte jeho parametry.

d) Najděte odhad zisku společnosti v 7. a 8. roce její existence.

e) Zjistěte index determinace a sestrojte graf  $(y_t, \hat{f}(t))t = 1, ..., 6$ .

## Řešení pomocí systému STATISTICA:

Vytvoříme datový soubor se dvěma proměnnými čas a Y a 6 případy.

|   | 1   | 2   |
|---|-----|-----|
|   | čas | Y   |
| 1 | 1   | 112 |
| 2 | 2   | 149 |
| 3 | 3   | 238 |
| 4 | 4   | 354 |
| 5 | 5   | 580 |
| 6 | 6   | 867 |

ad a) Graficky znázorníme průběh této časové řady: Grafy – Bodové grafy – Proměnné čas, Y – OK – vypneme proložení – OK.

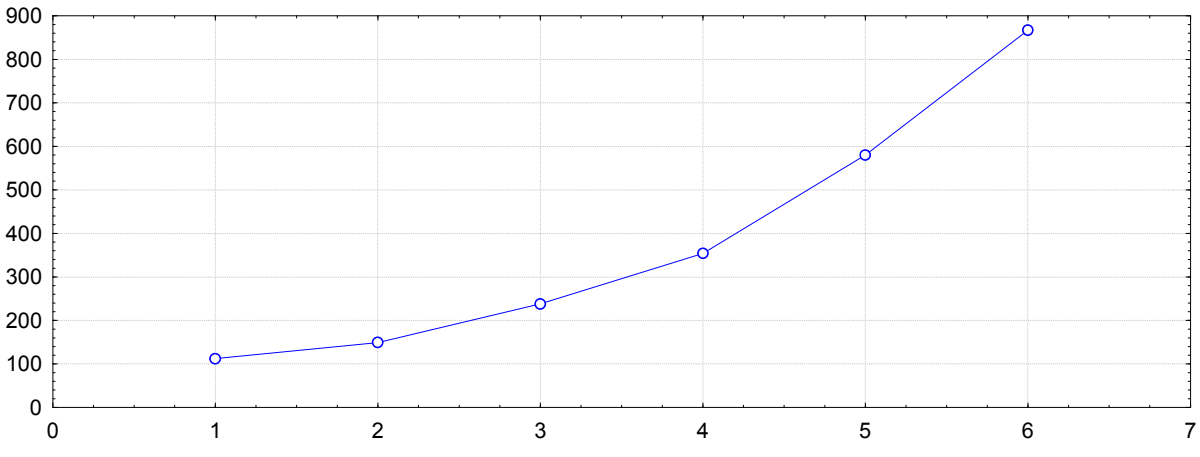

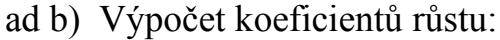

Statistiky – Pokročilé lineární/nelineární modely – Časové řady/predikce – Proměnné Y – OK – OK (transformace, autokorelace, kříž. korelace, grafy) – Posun – Posun řad vzad - OK (transformovat vybrané řady) – návrat do transformace proměnných – Uložit proměnné.

Ve výstupní tabulce máme proměnné Y a Y\_1:

|   | 1       | 2       |
|---|---------|---------|
|   | Y       | Y_1     |
| 0 |         | 112,000 |
| 1 | 112,000 | 149,000 |
| 2 | 149,000 | 238,000 |
| 3 | 238,000 | 354,000 |
| 4 | 354,000 | 580,000 |
| 5 | 580,000 | 867,000 |
| 6 | 867,000 |         |
| 7 |         |         |

Za proměnnou Y\_1 přidáme proměnnou KR a do jejího Dlouhého jména napíšeme =v2/v1.

|   |         | -       | _        |
|---|---------|---------|----------|
|   | 1       | 2       | 3        |
|   | Y       | Y_1     | KR       |
| 0 |         | 112,000 |          |
| 1 | 112,000 | 149,000 | 1,330357 |
| 2 | 149,000 | 238,000 | 1,597315 |
| 3 | 238,000 | 354,000 | 1,487395 |
| 4 | 354,000 | 580,000 | 1,638418 |
| 5 | 580,000 | 867,000 | 1,494828 |
| 6 | 867,000 |         |          |
| 7 |         |         |          |

Vytvoření grafu koeficientů růstu:

Klikneme pravým tlačítkem na název proměnné KR – Grafy bloku dat – Spojnicový graf: celé sloupce

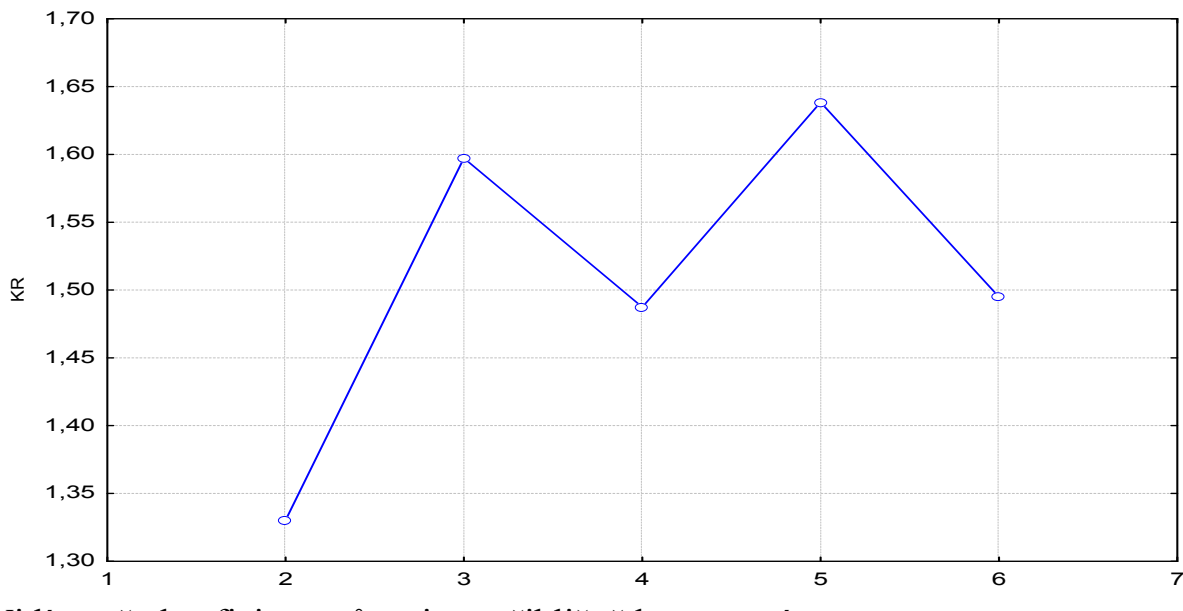

Vidíme, že koeficienty růstu jsou přibližně konstantní.

ad c) Model  $f(t) = \beta_0 \beta_1^{t}$  linearizujeme a metodou nejmenších čtverců získáme odhady ln b<sub>0</sub>, ln b<sub>1</sub>. Odlogaritmováním dostaneme b<sub>0</sub> = 68,57875, b<sub>1</sub> = 1,522265. K datovému souboru přidáme proměnnou ln Y. Do jejího Dlouhého jména napíšeme =log(Y).

|   | 1   | 2   | 3        |
|---|-----|-----|----------|
|   | čas | Y   | InY      |
| 1 | 1   | 112 | 4,718499 |
| 2 | 2   | 149 | 5,003946 |
| 3 | 3   | 238 | 5,472271 |
| 4 | 4   | 354 | 5,869297 |
| 5 | 5   | 580 | 6,363028 |
| 6 | 6   | 867 | 6,765039 |

Provedeme regresní analýzu se závisle proměnnou ln Y a nezávisle proměnnou čas.

|          | Výsledky regrese se závislou proměnnou : InY (Tabulka4)<br>R= ,99801042 R2= ,99602479 Upravené R2= ,99503099<br>F(1,4)=1002,2 p<,00001 Směrod. chyba odhadu : ,05553 |          |          |          |          |          |  |
|----------|----------------------------------------------------------------------------------------------------|----------|----------|----------|----------|----------|--|
|          | Beta                                                                                                    | Sm.chyba | В        | Sm.chyba | t(4)     | Úroveň p |  |
| N=6      |                                                                                                    | beta B   |          |          |          |          |  |
| Abs.člen |                                                                                                    |          | 4,227983 | 0,051691 | 81,79336 | 0,000000 |  |
| čas      | 0,998010                                                                                                    | 0,031525 | 0,420199 | 0,013273 | 31,65812 | 0,000006 |  |

Vidíme, že ln  $b_0 = 4$ , 227983, ln  $b_1 = 0$ ,420199.

K této tabulce přidáme proměnnou expB a do jejího Dlouhého jména napíšeme =exp(B).

|          | Výsledky regrese se závislou proměnnou : InY (Tabulka4)<br>R= ,99801042 R2= ,99602479 Upravené R2= ,99503099<br>F(1,4)=1002,2 p<,00001 Směrod. chyba odhadu : ,05553 |                                             |          |          |          |          |          |
|----------|----------------------------------------------------------------------------------------------------|---------------------------------------------|----------|----------|----------|----------|----------|
|          | Beta                                                                                                    | Beta Sm.chyba B Sm.chyba t(4) Úroveň p expB |          |          |          |          |          |
| N=6      | beta B =exp(B)                                                                                                    |                                             |          |          |          |          |          |
| Abs.člen |                                                                                                    |                                             | 4,227983 | 0,051691 | 81,79336 | 0,000000 | 68,57875 |
| čas      | 0,998010                                                                                                    | 0,031525                                    | 0,420199 | 0,013273 | 31,65812 | 0,000006 | 1,522265 |

Získáme odhady  $b_0 = 68,57875$ ,  $b_1 = 1,522265$ .

ad d) Odhad zisku společnosti v 7. roce existence: Pro výpočet predikované hodnoty zvolíme Rezidua/předpoklady/předpovědi - Předpovědi závisle proměnné čas: 7 - OK. Ve výstupní tabulce je hledaná hodnota označena jako Předpověď: 7,169377. K výstupní tabulce přidáme novou proměnnou a do jejího Dlouhého jména napíšeme =exp(v3).

|           | B-váž.   | Hodnota  | B-váž.   | NProm    |
|-----------|----------|----------|----------|----------|
| Proměnná  |          |          | * Hodnot | =exp(v3) |
| čas       | 0,420199 | 7,000000 | 2,941394 | 18,94224 |
| Abs. člen |          |          | 4,227983 | 68,57875 |
| Předpověď |          |          | 7,169377 | 1299,035 |
| -95,0%LS  |          |          | 7,025860 | 1125,362 |
| +95,0%LS  |          |          | 7,312894 | 1499,511 |

Předpověď zisku v 7. roce existence společnosti je tedy 1299,035 tisíc dolarů. Analogicky pro 8. rok zjistíme, že predikce zisku je 1977,47567

ad e) Index determinace je  $ID^2 = 0,996$ , jak je uvedeno v záhlaví výstupní tabulky regresní analýzy.

Graf závislosti predikovaných hodnot na hodnotách časové řady vytvoříme tak, že uložíme předpovězené hodnoty. K datovému souboru s předpovězenými hodnotami přidáme novou proměnnou predikce a do jejího Dlouhého jména napíšeme = $\exp(v3)$ .

| 1 |     |     |            |          |
|---|-----|-----|------------|----------|
|   | 1   | 2   | 3          | 4        |
|   | čas | Y   | Předpovědi | predikce |
| 1 | 1   | 112 | 4,65       | 104,395  |
| 2 | 2   | 149 | 5,07       | 158,9169 |
| 3 | 3   | 238 | 5,49       | 241,9135 |
| 4 | 4   | 354 | 5,91       | 368,2565 |
| 5 | 5   | 580 | 6,33       | 560,584  |
| 6 | 6   | 867 | 6,75       | 853,357  |

Pak pomocí Bodového grafu vykreslíme závislost predikce na Y.

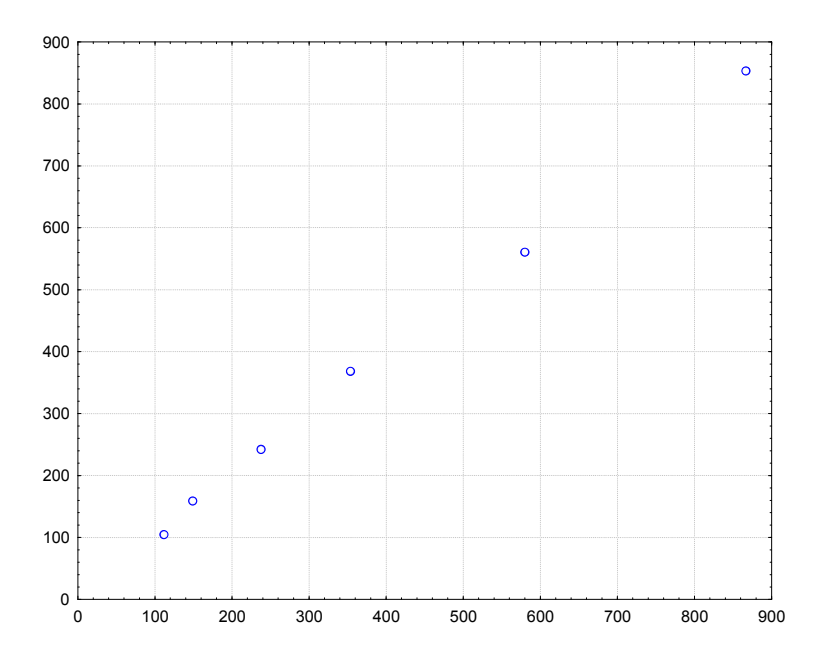

Jak index determinace, tak graf  $(y_t, \hat{f}(t))$  svědčí o tom, že model byl zvolen správně.

## Řešení pomocí systému SPSS:

ad a) Graficky znázorníme průběh této časové řady: Graphs – Legacy Dialogs – Scatter/Dot – Define – X Axes cas, Y Axes Y – OK.

ad b) Výpočet koeficientů růstu:

K datovému souboru s proměnnými cas a Y přidáme novou proměnnou Y\_1, do níž okopírujeme hodnoty Y posunuté o 1 rok vzad. Vytvoříme proměnnou Vytvoříme proměnnou KR a pomocí Transform – Compute Variable do ní uložíme podíl Y\_1/Y.

ad c) Získání odhadů regresních koeficientů v modelu  $f(t) = \beta_0 \beta_1^{t}$ : K datovému souboru přidáme nezávisle proměnnou lnY. Její hodnoty získáme pomocí Transform – Compute Variable. Provedeme regresní analýzu se závisle proměnnou ln Y a nezávisle proměnnou čas.

|       |            | Unstandardized Coefficients |            | Standardized<br>Coefficients |        |      |
|-------|------------|-----------------------------|------------|------------------------------|--------|------|
| Model |            | В                           | Std. Error | Beta                         | t      | Siq. |
| 1     | (Constant) | 4,228                       | ,052       |                              | 81,793 | ,000 |
|       | cas        | ,420                        | ,013       | ,998                         | 31,658 | ,000 |

#### **Coefficients**<sup>a</sup>

a. Dependent Variable: InY

Vidíme, že ln  $b_0 = 4$ , 228, ln  $b_1 = 0$ ,420. Odlogaritmováním získáme odhady  $b_0 = 68,58$  a  $b_1 = 1,52$ .

ad d) Odhad zisku společnosti v 7. roce existence:

SPSS použijeme jak inteligentní kalkulačku. Pomocí Transform – Compute variable zapíšeme vzorec 68,58\*1,52\*\*7. Získáme odhad 1286.

ad e) Index determinace je  $ID^2 = 0,996$ , jak je uvedeno v tabulce Model Summary.

| would Summary |       |          |                      |                            |  |
|---------------|-------|----------|----------------------|----------------------------|--|
| Mode          | R     | R Square | Adjusted R<br>Square | Std. Error of the Estimate |  |
| 1             | ,998ª | ,996     | ,995                 | ,0555251                   |  |

Model Summary

a. Predictors: (Constant), cas

Graf závislosti predikovaných hodnot na hodnotách časové řady vytvoříme tak, že uložíme předpovězené hodnoty. Ty se uloží do proměnné PRE\_1. K datovému souboru s předpovězenými hodnotami přidáme novou proměnnou predikce a pomocí Transform – Compute variable získáme její hodnoty jako exp(PRE\_1)

#### Odhad trendu časové řady pomocí klouzavých průměrů

#### Podstata klouzavých průměrů

Předpokládáme, že časová řada se řídí aditivním modelem  $y_t = f(t) + \varepsilon_t$ , t = 1, ..., n. Odhad trendu v bodě t získáme určitým zprůměrováním původních pozorování z jistého okolí uvažovaného časového okamžiku t. Můžeme si představit, že podél dané časové řady klouže okénko, v jehož rámci se průměruje. Nechť toto okénko zahrnuje d členů nalevo od bodu t a d členů napravo od bodu t. Hovoříme pak o vyhlazovacím okénku šířky h = 2d + 1. Prvních a posledních d hodnot trendu neodhadujeme, protože pro  $t \in \{1,...,d\} \cup \{n-d+1,...,n\}$  není vyhlazovací okénko symetrické. Odhad trendu ve středu vyhlazovacího okénka je dán vztahem:

$$\hat{f}(t) = \frac{1}{2d+1} (y_{t-d} + y_{t-d+1} + ... + y_{t+d}) = \frac{1}{2d+1} \sum_{k=0}^{2d} y_{t-d+k}, t = d+1, ..., n-d.$$

## Šířka vyhlazovacího okénka

Velmi důležitou otázkou je stanovení šířky vyhlazovacího okénka. Je-li okénko příliš široké, bude se odhad trendu blížit přímce (říkáme, že je přehlazen) a zároveň se ztratí velký počet členů na začátku a na konci časové řady. Je-li naopak okénko úzké, bude se odhad trendu blížit původním hodnotám (říkáme, že odhad je podhlazen). Nejčastěji se volí šířka okénka h = 3, 5, 7.

**Příklad**: Časová řada 215, 219, 222, 235, 202, 207, 187, 204, 174, 172, 201, 272 udává roční objemy vývozu piva (v miliónech litrů) z Československa v letech 1980 až 1991.

- a) Odhadněte trend této časové řady pomocí klouzavých průměrů s vyhlazovacím okénkem šířky 3 a poté 5.
- b) Graficky znázorněte průběh časové řady s odhadnutým trendem.

## Řešení pomocí systému STATISTICA:

Vytvoříme datový soubor export\_piva.sta o dvou proměnných ROK a VYVOZ a dvanácti případech.

Statistiky – Pokročilé lineární/nelineární modely – Časové řady/predikce – Proměnné Y – OK– OK (transformace, autokorelace, kříž. korelace, grafy) – Vyhlazování – zaškrtneme N-bod. klouzavý průměr, N = 3 – OK (Transformovat vybrané řady) – vykreslí se graf, vrátíme se do Transformace proměnných – Uložit proměnné. Otevře se nový spreadsheet, kde v proměnné VYVOZ\_1 jsou uloženy klouzavé průměry pro N = 3. Totéž uděláme pro případ N = 5. Ve spreadsheetu se proměnná VYVOZ\_1 přepíše na VYVOZ\_2 a nová proměnná se uloží jako VYVOZ\_1. Nově vzniklé proměnné nazveme KP3 a KP5. K datovému souboru přidáme proměnnou ROK, do jejíhož Dlouhého jména napíšeme =1979+v0.

|    | export_piva.sta |         |         |         |
|----|-----------------|---------|---------|---------|
|    | 1               | 2       | 3       | 4       |
|    | rok             | VYVOZ   | KP3     | KP5     |
| 1  | 1980            | 215,000 |         |         |
| 2  | 1981            | 219,000 | 218,667 |         |
| 3  | 1982            | 222,000 | 225,333 | 218,600 |
| 4  | 1983            | 235,000 | 219,667 | 217,000 |
| 5  | 1984            | 202,000 | 214,667 | 210,600 |
| 6  | 1985            | 207,000 | 198,667 | 207,000 |
| 7  | 1986            | 187,000 | 199,333 | 194,800 |
| 8  | 1987            | 204,000 | 188,333 | 188,800 |
| 9  | 1988            | 174,000 | 183,333 | 187,600 |
| 10 | 1989            | 172,000 | 182,333 | 204,600 |
| 11 | 1990            | 201,000 | 215,000 |         |
| 12 | 1991            | 272,000 |         |         |

Grafické znázornění časové řady s odhadnutým trendem provedeme pomocí vícenásobných bodových grafů.

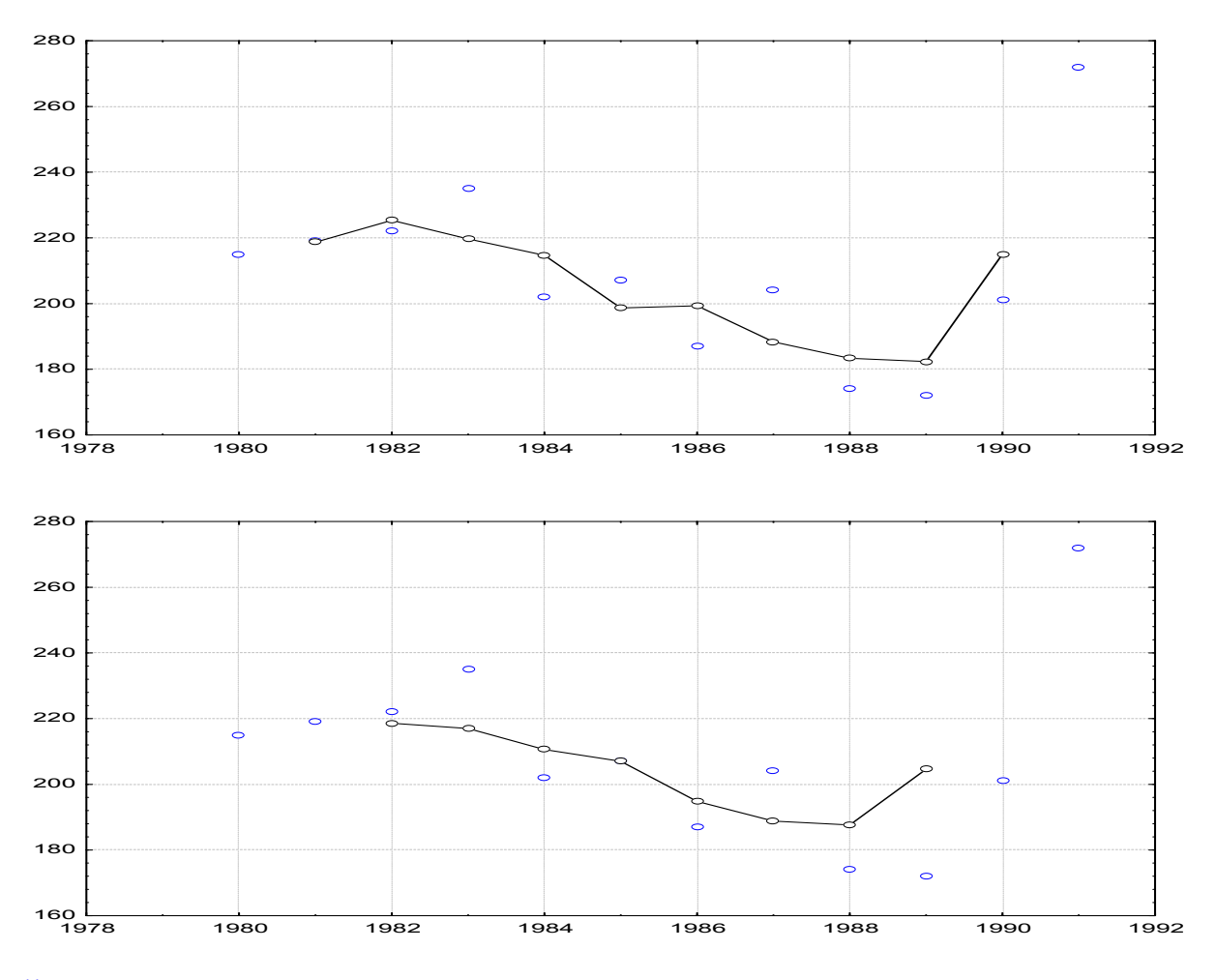

## Řešení pomocí systému SPSS:

Načteme datový soubor export\_piva.sav.

Transform – Create Time series – New Variable VYVOZ – Function Centered Movin Average – Span 3 – klikneme na Change – OK

|    | ROK  | VYVOZ | VYVOZ_1 |
|----|------|-------|---------|
| 1  | 1980 | 215   |         |
| 2  | 1981 | 219   | 218,67  |
| 3  | 1982 | 222   | 225,33  |
| 4  | 1983 | 235   | 219,67  |
| 5  | 1984 | 202   | 214,67  |
| 6  | 1985 | 207   | 198,67  |
| 7  | 1986 | 187   | 199,33  |
| 8  | 1987 | 204   | 188,33  |
| 9  | 1988 | 174   | 183,33  |
| 10 | 1989 | 172   | 182,33  |
| 11 | 1990 | 201   | 215,00  |
| 12 | 1991 | 272   |         |
| 40 |      |       |         |

Časovou řadu s odhadnutým trendem znázorníme pomocí Scatter/Dot, Overlay Scatter.